## Noteshelf – Backup, Export und Import von Dateien

03.03.2022

Diese Anleitung bezieht sich darauf, wenn das iPad aus der entfernten Verwaltung gelöscht wird und die Dateien gesichert werden sollen.

App Noteshelf starten und auf Einstellungen tippen

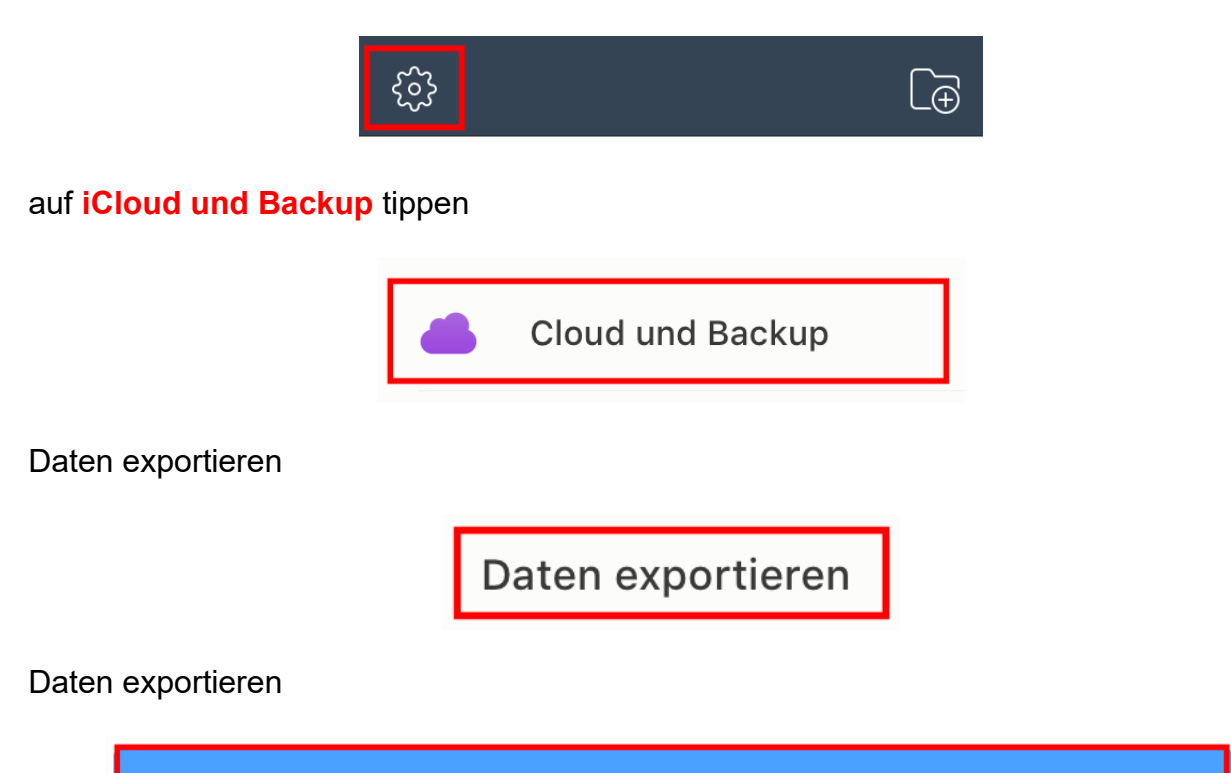

Daten exportieren

In Dateien sichern → Speicherort auswählen → Sichern

| In Dateien sichern |                      |   |         |
|--------------------|----------------------|---|---------|
|                    |                      |   |         |
| iClo               | oud Drive            | ~ |         |
| 2.2<br>2000        | DigitalPakt Schule   | > |         |
| D                  | Documents by Readdle | > | Sichern |
|                    | GoodNotes            | > |         |
|                    | GoodNotes_Test       | > |         |
|                    | Keynote              | > |         |
|                    | Noteshelf            | ~ |         |
|                    | Numbers              | > |         |
| 📘 Auf              | meinem iPad          | > |         |

## Alternativ kann auch ein eigener Ordner erstellt werden $\rightarrow$ selektieren $\rightarrow$ Sichern

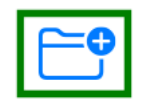

auf <u>https://www.icloud.com</u> anmelden (via PC/Laptop/Mac, etc.)  $\rightarrow$  **iCloud Drive** auswählen (betrifft die iCloud von der schulisch verwalteten Apple-ID)

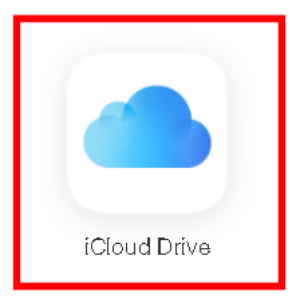

## Ordner selektieren und öffnen

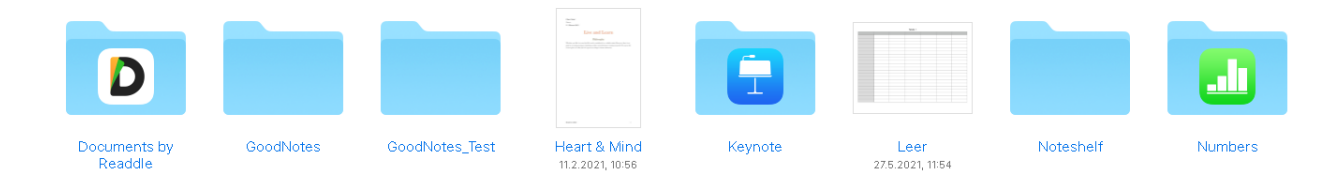

gewünschte Datei herunterladen

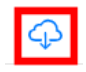

Verwaltetes iPad zurücksetzen (Einstellungen  $\rightarrow$  Allgemein  $\rightarrow$  Zurücksetzen  $\rightarrow$  Alle Inhalte & Einstellungen löschen).

Wenn das iPad <u>aus der entfernten Verwaltung gelöscht</u> wurde, dann wieder neu konfigurieren.

Kontakt: 03693 485 7777

auf <u>https://www.icloud.com</u> anmelden (via PC/Laptop/Mac, etc.)  $\rightarrow$  **iCloud Drive** auswählen (betrifft die iCloud von der privaten Apple-ID)

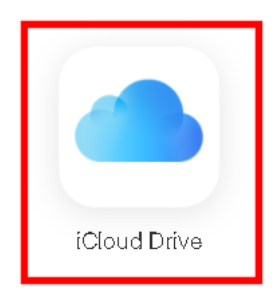

Ordner erstellen (für bessere Übersicht), anschließend Doppel-Klick auf Ordner

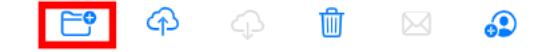

Daten vom PC/Laptop/Mac etc. in die iCloud (von der privaten Apple-ID) hochladen

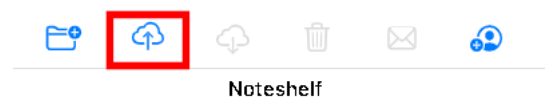

App Noteshelf starten (auf dem iPad, welches nicht mehr verwaltet wird und neu konfiguriert wurde) und auf **Plus-Symbol** klicken

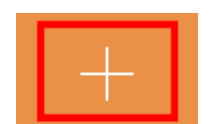

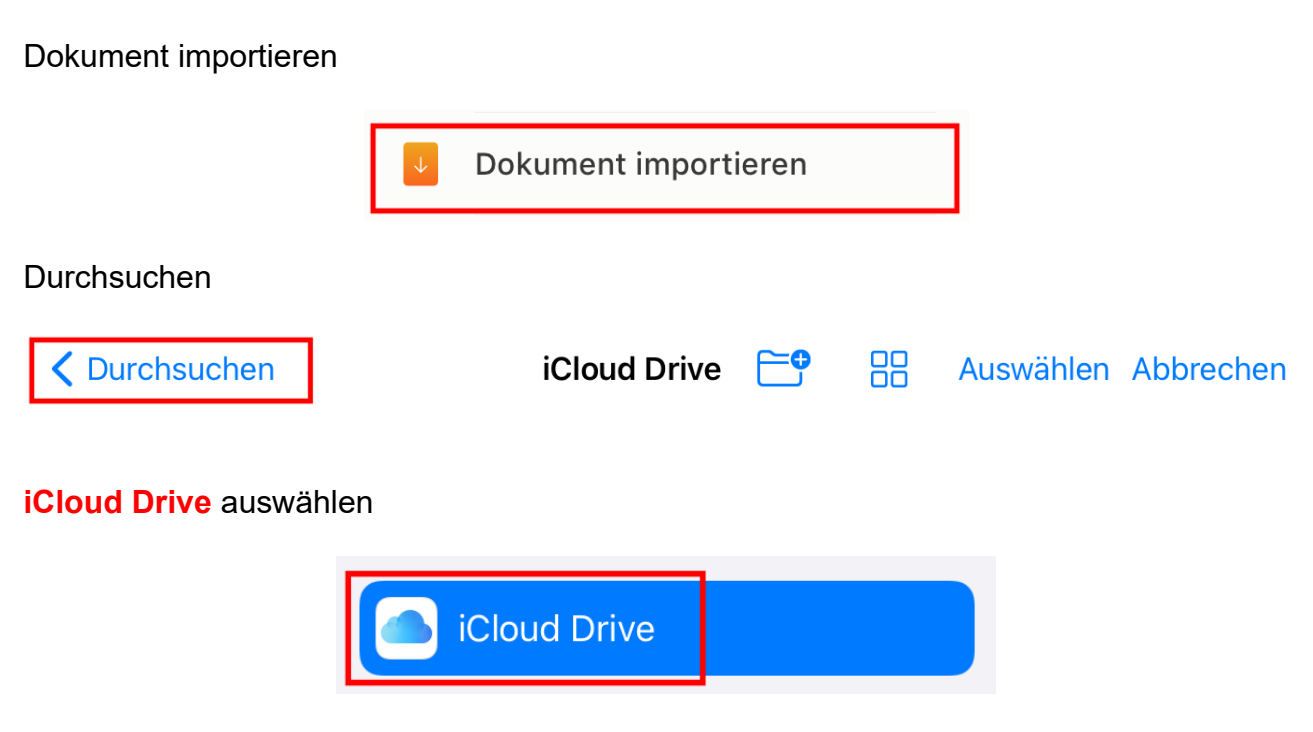

in den vorher erstellten Ordner navigieren und anschließend alle erforderlichen Dokumente selektieren/importieren

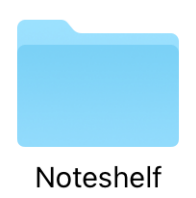